# 仮想通貨未来研究会

## coinchek 登録方法

まずは下記を画像がURLをクリックしてコインチェックのホームページにアクセスします。

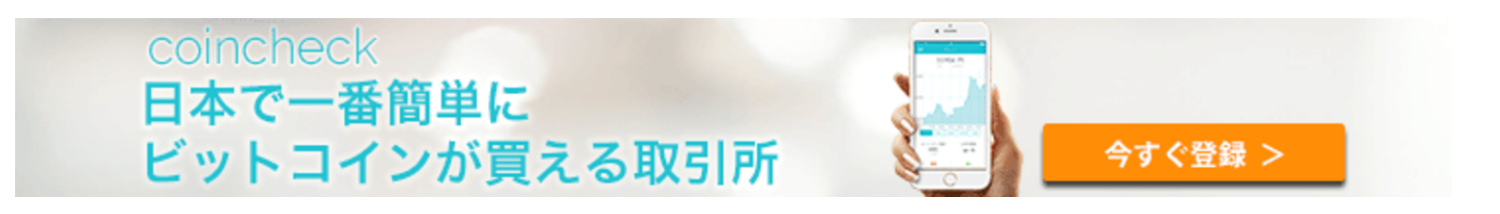

### https://coincheck.com/

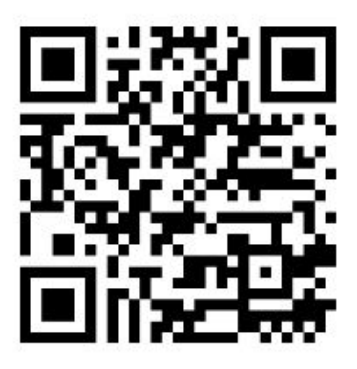

次に、下記画像の赤枠部分にメールアドレスとパスワードを入力して、オレンジ色の「アカウント作成」ボタンを押します(Facebookアカウントを持っている人は「Facebookで10秒で登録」ボタンを押して登録も可能ですが、今回はメールアドレスでの登録方法をご説明します)。

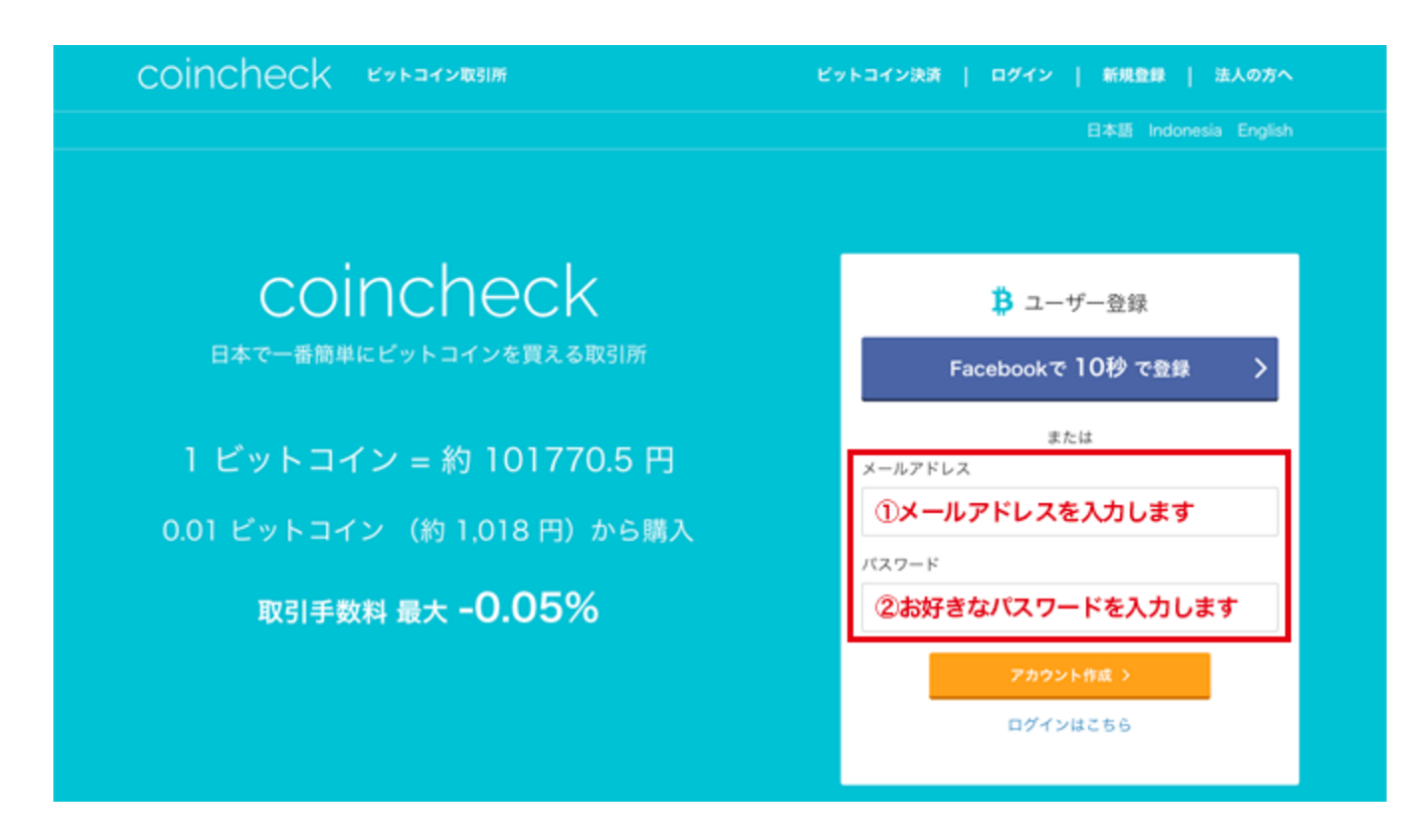

下記画像のように「お客様のメールアドレスのご確認のため、登録したアドレス宛に確認メールを送信 致しました」と表示されるので、先ほど登録したメールの受信箱を確認します。 下記画像のように「お客様のメールアドレスのご確認のため、登録したアドレス宛に確認メールを送信 致しました」と表示されるので、先ほど登録したメールの受信箱を確認します。

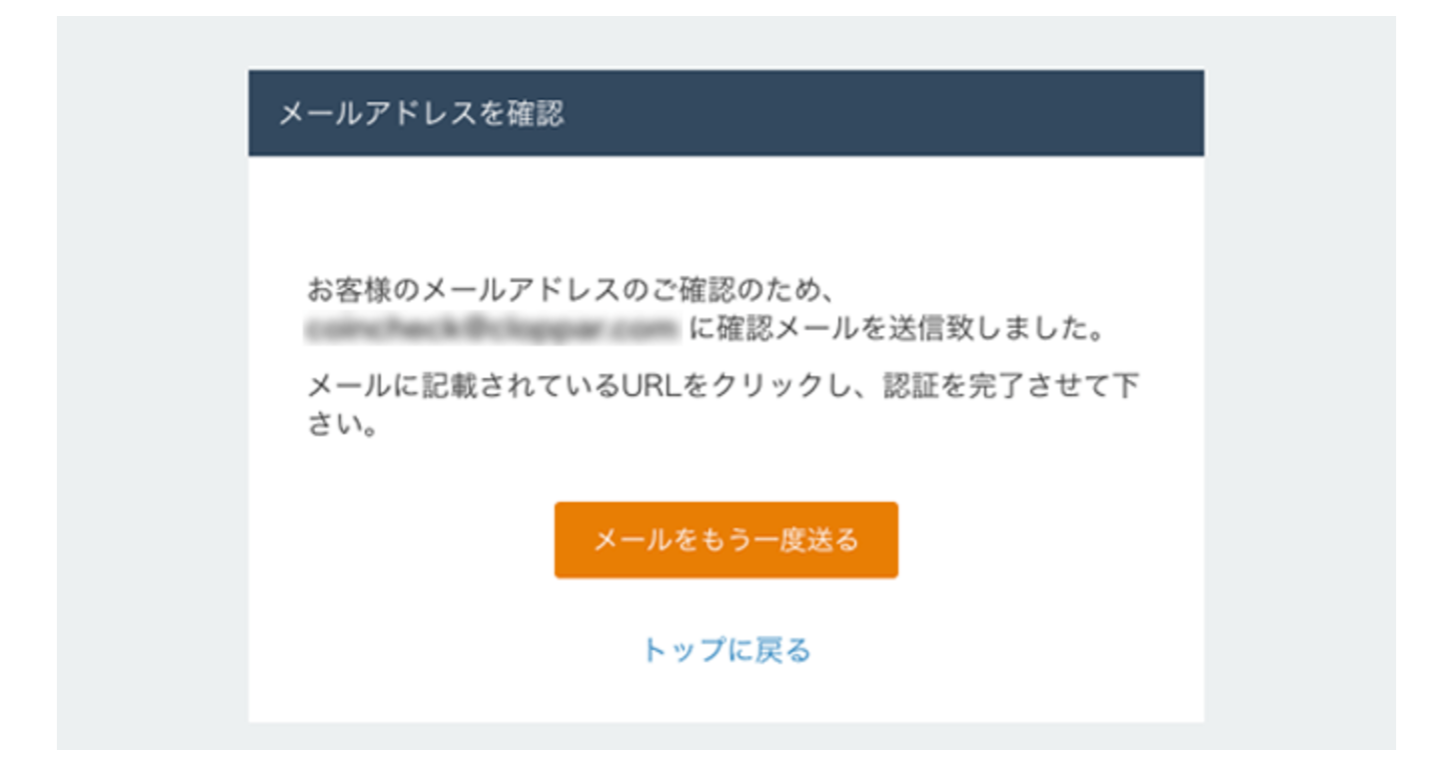

しばらく経っても確認メールが届かない場合は、迷惑メールフォルダに入っていないかを確認しましょう。

それでも届いていないようなら「メールをもう一度送る」ボタンを押して再送してください。

**コインチェック**からアドレス確認メールが届いたら、メールに記載されている赤枠の認証用アドレスを クリックします。

| @保存 | coincheck                                                |
|-----|----------------------------------------------------------|
|     | Emailの確認のお願いです                                           |
|     | こんにちは<br>以下のリンクをクリックしてメールアドレスの確認をしてください。                 |
|     | coincheckチーム                                             |
|     | ビットコイン取引所 coincheck<br>https://coincheck.com/ja/exchange |

認証用アドレスをクリックすると別画面が開いて、下記の**コインチェック**の取引所画面が表示されれば アカウント登録は完了です。

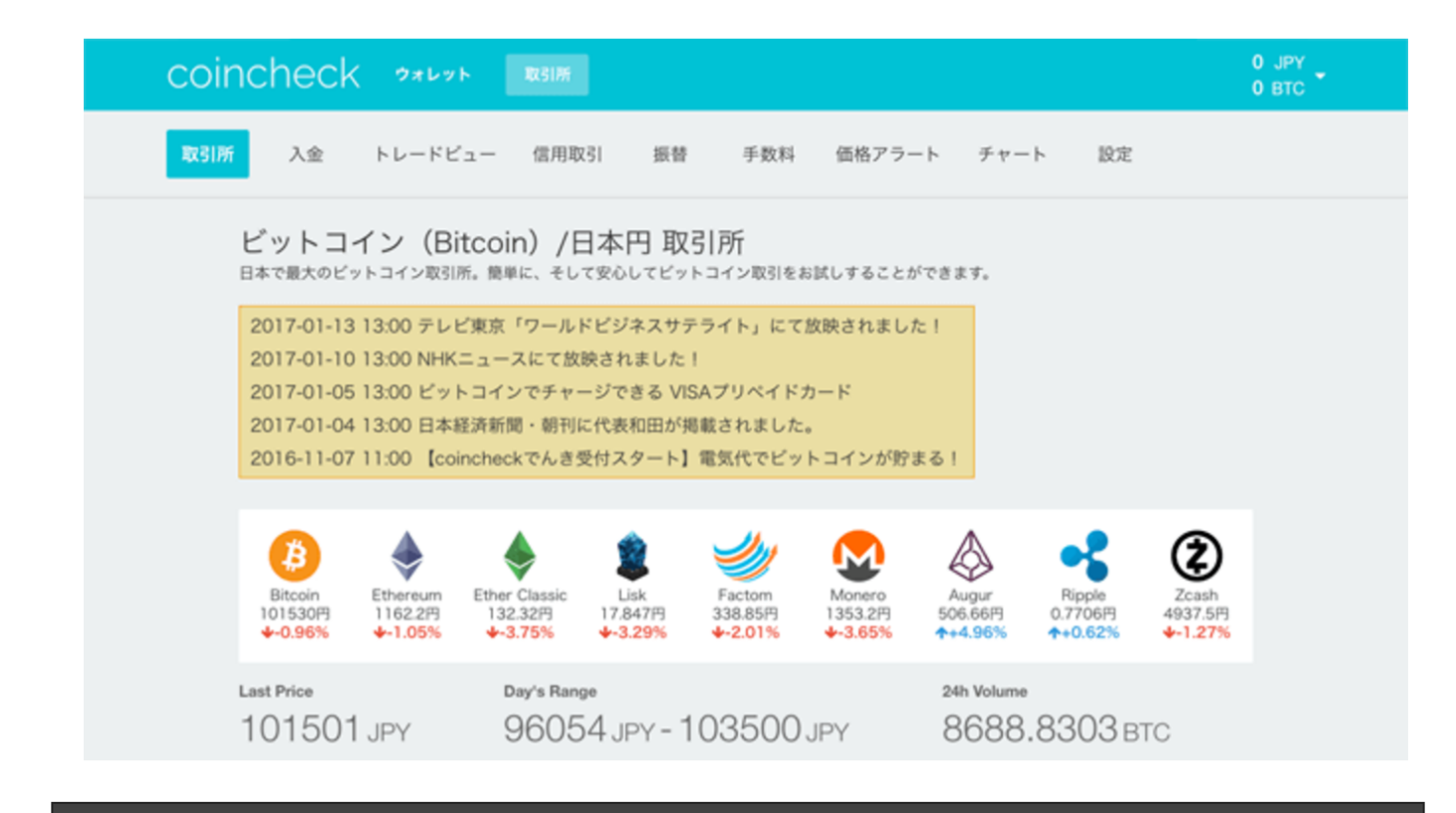

#### コインチェックの使い方説明

登録が完了したら、次は各項目についてご説明していきます。

ログインしたら、画面左上の「ウォレット」というタブをクリックします。

この画面がホームで、ここでは「あなたの総資産」「現在のレート」「チュートリアル」「最新のアク ティビティ(履歴)」が表示されています。

| coincheck       | レット 取引所      |        |     |     | 0 JPY<br>0 BTC |
|-----------------|--------------|--------|-----|-----|----------------|
| <b>#</b> *-4    |              |        |     |     |                |
| 🗅 コインを買う        | 📙 ホーム        |        |     |     |                |
| 📰 クレジットカードで買う   | 総資産          |        |     |     | 0.8            |
| 🙆 コインを売る        |              |        |     |     |                |
| ▲ 日本円/USドルを入金する |              | 残高     | 使用中 | 借入  |                |
|                 | JPY          | 0      | 0   | 0   |                |
| ¥ 日本円を出金する      | BTC          | 0      | 0   | 0   |                |
| √ コインを送る        | ETH          | 0      | 0   | 0   |                |
| p               | ETC          | 0      | 0   | 0   |                |
| 📥 コインを受け取る      | DAO          | 0      | 0   | 0   |                |
| 登 アフィリエイト       | LSK          | 0      | 0   | 0   |                |
|                 | FCT          | 0      | 0   | 0   |                |
| ♀ でんき           | XMR          | 0      | 0   | 0   |                |
| <b>Ö</b> 1978   | YPP          |        |     | 0   |                |
| <b>#</b> BOC    | ZEC          | 0      |     | 0   |                |
|                 | LLO          | •      | •   | · · |                |
|                 | 🛃 現在のレ       | - ト    |     |     |                |
|                 | 1BTC = 10157 | 75 JPY |     |     |                |
|                 | 1ETH = 1160. | 9 JPY  |     |     |                |
|                 | 1ETC = 132.3 | 7 JPY  |     |     |                |
|                 | 1DAO = 11.60 | 9 JPY  |     |     |                |
|                 | 1LSK = 17.85 | 2 JPY  |     |     |                |
|                 | 1FCT = 339.0 | O JPY  |     |     |                |

#### 設定

左側のメニューから「設定」を選択して「電話番号認証」を選択してください。

電話番号認証

| coincheck <b>?</b> ***                                                               | 取51所                                                                                                    | 0 JPY<br>0 BTC |
|--------------------------------------------------------------------------------------|----------------------------------------------------------------------------------------------------|----------------|
| <ul> <li>☆ ホーム</li> <li>▲ コインを買う</li> <li>⑦ クレジットカードで買う</li> <li>▲ コインを売る</li> </ul> | メールアドレスの変更 本人確認 預金通帳確認 電話番号認証 アカウント変更 二段階認証<br>APIキー ログアウト<br>電話番号認証                                                                                                    |                |
| <ul> <li>         ・血本円/USドルを入金する         <ul> <li></li></ul></li></ul>               | SMSを利用して、電話番号を認証します。<br>下のフォームに電話番号を入力し、送信されたSMS(電話番号宛のテキストメッセージ)に表示されてい<br>の番号を入力してください。<br>海外の電話番号をご利用の方は国コードを先頭に入力してください。*国コードリスト*<br>例【国内】)09012345678<br>例【海外】)+819012345678<br>電話番号<br>090 ①携帯番号を入力 | -66桁           |
|                                                                                      | SMSを送信する         送信された認証コード         認証コード         ②携帯のSMSに届いた6桁の番号を入力         設置する         SMSを受信できない方はこちら                                                                                                |                |

コインチェックの登録が完了したら、まず最初に設定しておく必要がある項目です。

電話番号の項目に携帯番号(ハイフンは必要ありません)を入力して「SMSを送信する」ボタンを押す と、あなたの携帯電話にSMS(電話番号宛のテキストメッセージ)が届きますので、そのメッセージに記 載されている6桁の番号を「送信された認証コード」に入力して「認証する」ボタンを押せば完了で す。

#### 本人確認

本人確認をしないと、50,000円までしか日本円を入金できないので、50,001円以上の入金をする人は 設定しておく必要があります。

#### 設定手順

左側のメニューから「設定」を選択して「本人確認」を選択してください。

| coincheck <b>**</b> **                                                                                                    | RC 5199                                                     |                                                                                                    | 0 JPY<br>0 BTC |
|----------------------------------------------------------------------------------------------------|-------------------------------------------------------------|----------------------------------------------------------------------------------------------------|----------------|
| <ul> <li>★ ホーム</li> <li>▲ コインを買う</li> <li>⑦ クレジットカードで買う</li> </ul>                                                                 | メールアドレスの変更 本<br>APIキー ログアウト                                 | 人確認 預金通帳確認 電話番号認証 アカウント変更 二段階認証                                                                                                    |                |
| <ul> <li>▲ コインを売る</li> <li>血 日本円/USドルを入金する</li> <li>¥ 日本円を出金する</li> <li>ダ コインを送る</li> <li>▲ コインを受け取る</li> <li>④ アフィリエイト</li> </ul> | 本人確認<br>1日50,000円を超える日本<br>こちらで確認が済み次第、3<br>種別<br>居住国<br>氏名 | 円の入金、また30,000円を超える日本円の出金には本人確認が必要です。<br>*人認証完了となります。<br>② 個人 〇 法人<br>日本<br>例) 山田 太郎                                                                                                    |                |
| 8.45 Q                                                                                                    | カナ氏名<br>性別<br>生年月日                                          | <ul> <li>(別) ヤマダタロウ</li> <li>(引) 1980-11-01</li> </ul>                                                                                                    |                |
|                                                                                                    | 自宅住所<br>本人確認書類1<br>(必須)                                     | 例)東京都渋谷区東4-4-6 THE SCAPE(R) 102 のののののののののののののののののののののののののののののののののの                                                                                                    |                |
|                                                                                                    | 本人確認書類2<br>(必須)<br>本人確認書類3<br>(必須)                          | Image: state state |                |

- ・種別:個人で登録するか法人で登録するかを選択します。
- ・居住国:日本に住んでいる人は「日本」のままで OK です。
- ・氏名:漢字で氏名を入力します。
- ・氏名カナ:カタカナでで氏名を入力します。
- ・性別:男性・女性・その他から選択します。
- ・生年月日:半角数字をハイフンでつなぎます。(例:1980年11月1日の場合1980-11-01)
- ・自宅住所:身分証明書に記載されている住所を入力します。

- ・本人確認書類1:身分証明書(免許証やパスポートなど)とあなた自身が写った画像を添付します。
- ・本人確認書類2: 顔写真が写っている面の身分証明書画像を添付します。

コインを買う

・本人確認書類3:免許証、外国人登録証明書の場合は裏面の画像も添付します。

パスポートの場合は最後のページにある住所記載欄の画像を添付します。

| coincheck ****                                  | 取引所<br>日本円を入金してください                                                     | 0 JPY<br>0 BTC |
|-------------------------------------------------|-------------------------------------------------------------------------|----------------|
| <ul> <li>希 ホーム</li> <li>ユインを買う</li> </ul>       | ₿ コインを買う                                                                |                |
| <ul> <li>フレジットカードで買う</li> <li>コインを売る</li> </ul> | Bビットコイン ← Ethereum ← Ethereum Classic<br>← DAO ← LISK ← Factom ← Monero |                |
| <u> 血</u> 日本円/USドルを入金する                         | Augur Alipple Augur                                                     |                |
| ¥ 日本円を出金する ✓ コインを送る                             | 日本円の残高が足りません<br>日本円を入金する                                                |                |
| 📩 コインを受け取る                                      | RX III ETG                                                              |                |
| ∯ アフィリエイト ♀ でんき                                 | Ь-Р BTC / JPY                                                           |                |
| Ø RE                                            | 合計 JPY<br>現入する                                                          |                |
|                                                 | 「購入する」ボタンを押した後のキャンセルは出来ません。                                             |                |
|                                                 | 🍤 ビットコインの購入履歴                                                           |                |
|                                                 | 購入履歴はありません。                                                             |                |

アカウント登録したばかりの段階では、日本円が入金されていないので、真ん中の赤い「日本円を入金 する」ボタンをクリックして日本円を入金します(日本円の入金が完了すると赤いボタンは消えます)。

コインを購入するためには、犯罪対策として「<u>電話番号認証</u>」をする必要がありますので、まずは電話 番号認証をしましょう。

また、1日50,001円以上の日本円を入金する場合は「<u>本人確認</u>」も必要となり、**コインチェック**のスタ ッフが目視で確認しているため、完了までに1日程度の時間がかかるので、50,001円以上の入金予定が ある人は早めに済ませておきましょう。

- 数量:購入したいビットコインの数量を入力します(最低注文量は 0.005BTC です)。
- レート:数量に入力すると購入時のレート(取引手数料込)が表示されます。
- 合計:取引手数料を含めた合計金額が表示されます。

最後に「購入する」ボタンを押せば完了ですが、一度「購入する」ボタンを押してしまうと確認画面も 無く購入が確定してしまい、キャンセルもできないので、よく確認してからボタンを押しましょう。

#### クレジットカードで購入する

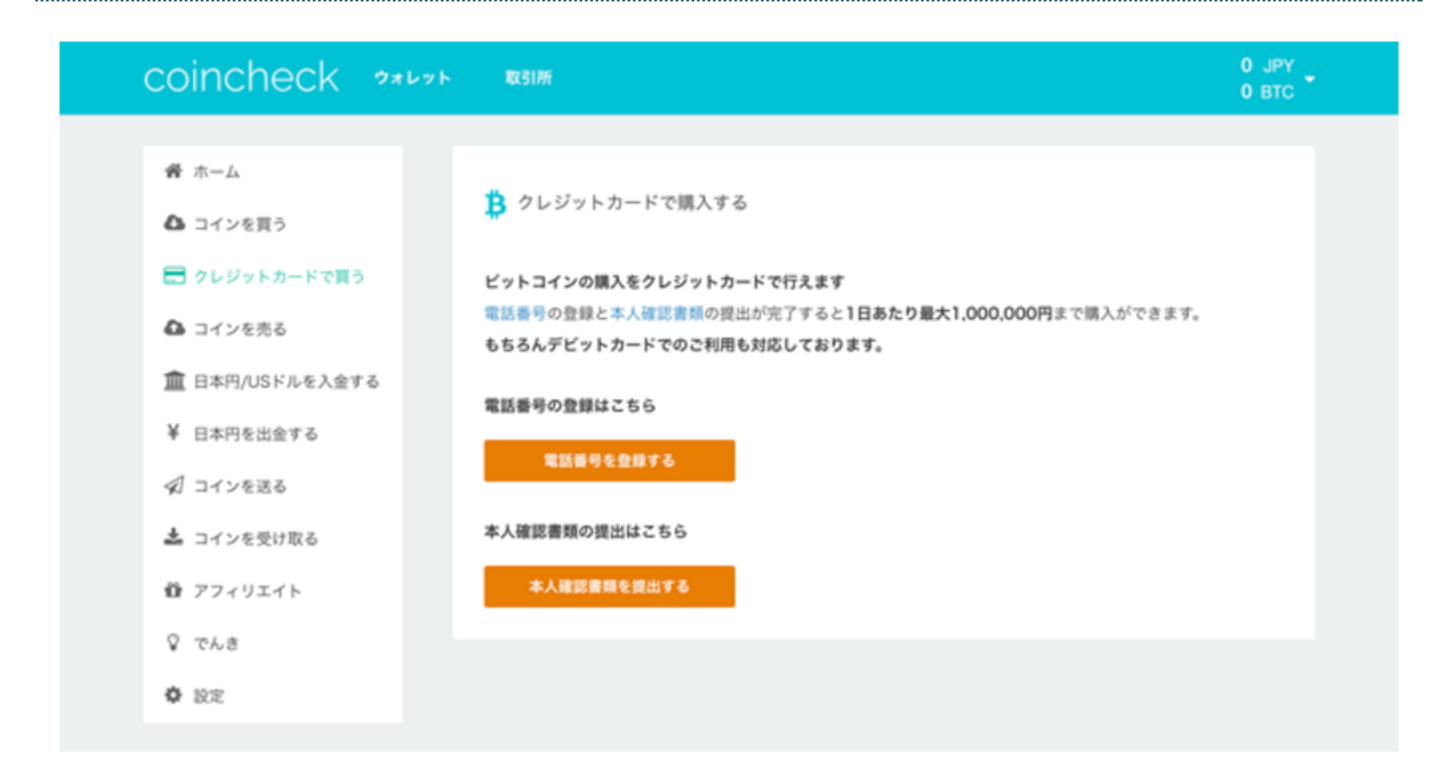

クレジットカードでビットコインを購入するには、「<u>電話番号認証</u>」をする必要があります。

電話番号認証が完了すると100万円までビットコインを購入することができます。

ただし、購入したビットコインを送金したり売却して日本円に換金する場合は、クレジット決済でビットコインを購入してから1週間経過している必要があります。

この条件を解除してすぐに送金・売却したい場合は、「本人確認」が必要です。

電話番号認証(本人確認)が完了すると下記画面になります。

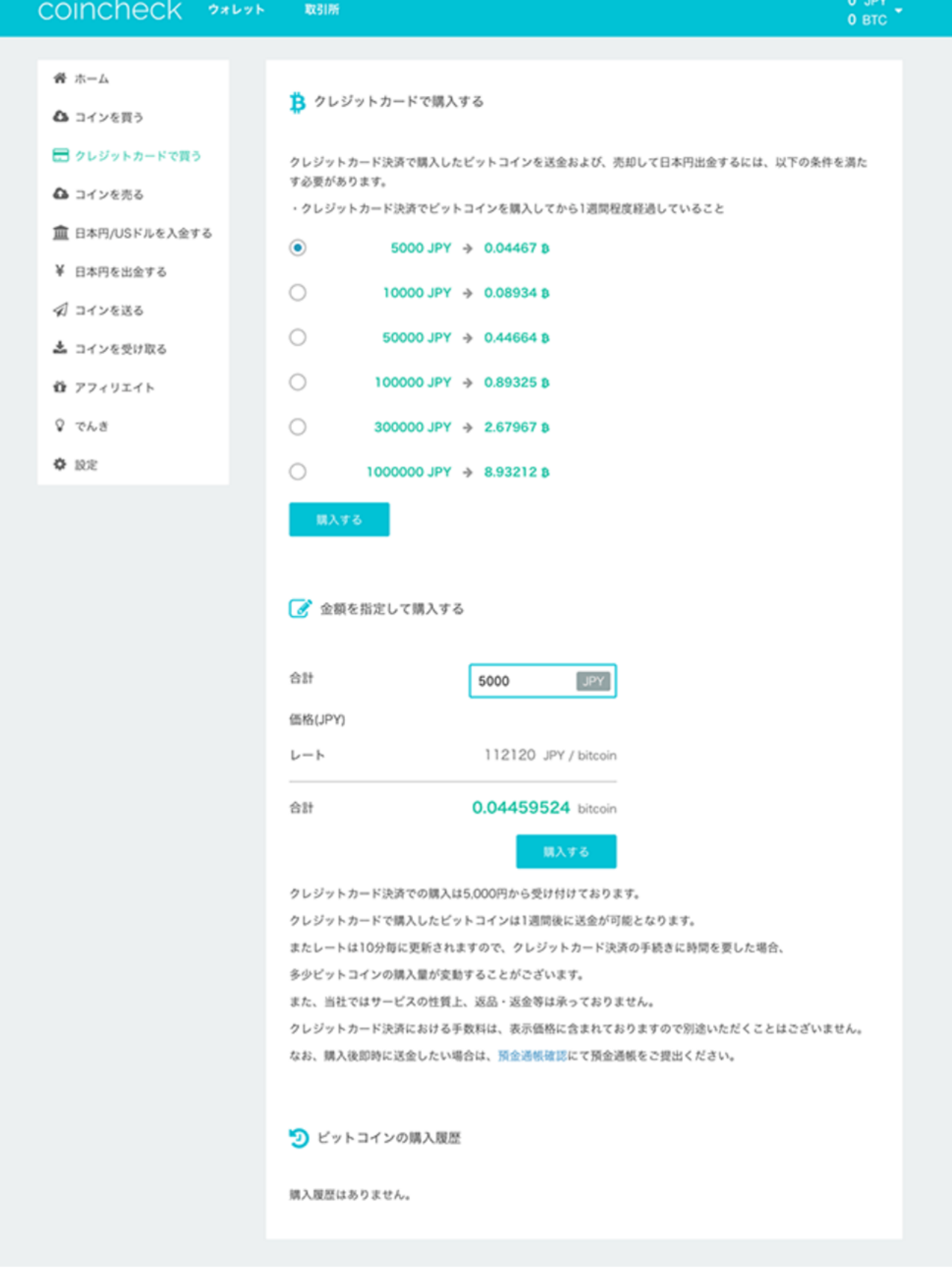

クレジットカードでビットコインを購入するには、5,000円・10,000円・50,000円・100,000円・ 300,000円・1,000,000円のいずれかを選択して「購入する」ボタンを押すだけです。

また、自分で金額を指定して購入したい場合は、その下にある「金額を指定して購入する」からいくら 分ビットコインを買うのかを入力して「購入する」ボタンを押します。

「コインを買う」と同様、一度「購入する」ボタンを押してしまうと確認画面も無く購入が確定してし まい、キャンセルもできないので、よく確認してからボタンを押しましょう。

#### 日本円/USドルを入金する

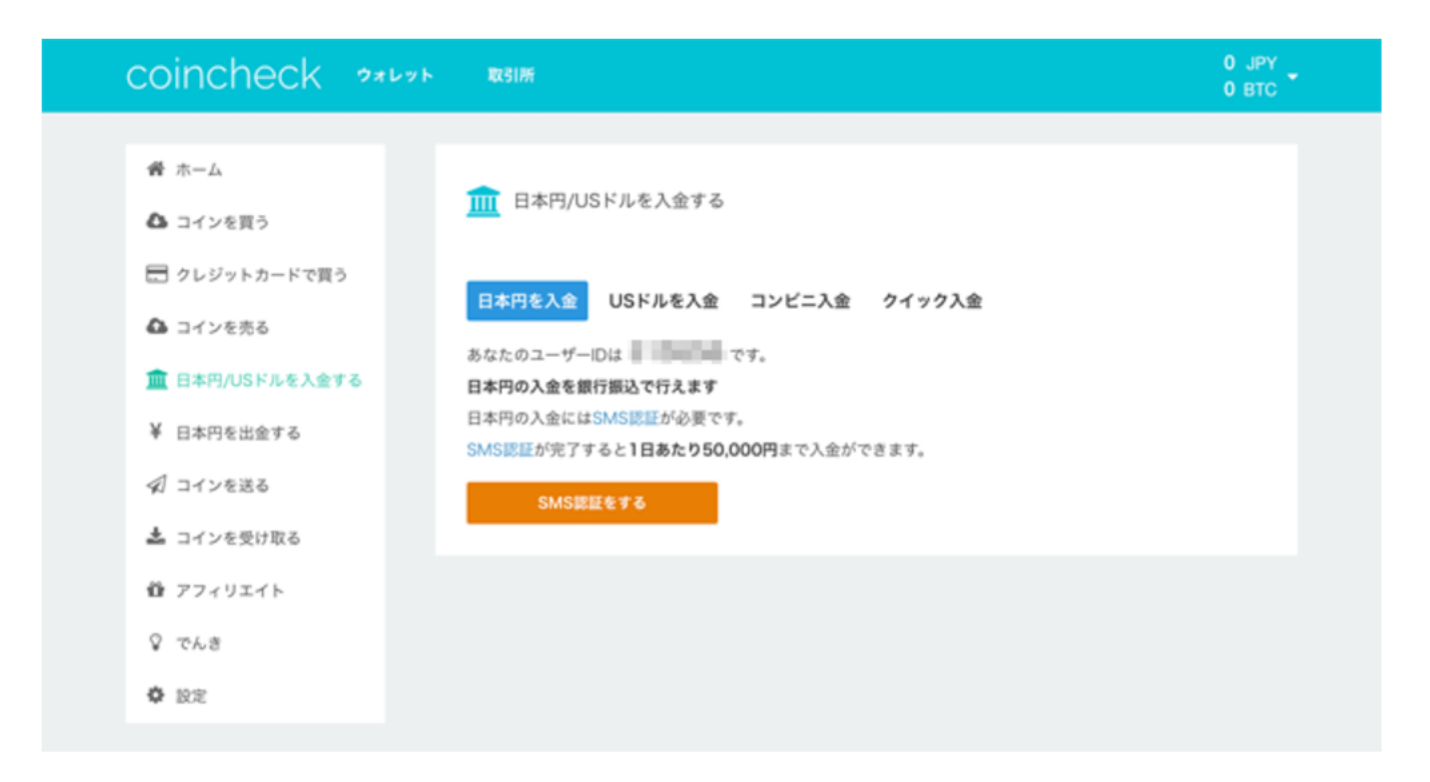

日本円の入金には「<u>電話番号認証</u>」が必要です(「SMS認証をする」というオレンジのボタンを押しましょう)。

電話番号認証が完了すると50,000円まで入金が可能になり、下記画面が表示されます(50,001円以上の入金をしたい場合は「<u>本人確認</u>」が必要です)。

#### 日本円を入金

| <b>⑨</b> 保 | 存)incheck 👐                                                                                                    | ット 取引所                                                                                                    | 0 JPY<br>0 BTC |
|------------|----------------------------------------------------------------------------------------------------|----------------------------------------------------------------------------------------------------|----------------|
|            | <ul> <li>★ ホーム</li> <li>▲ コインを買う</li> <li>● クレジットカードで買う</li> <li>▲ コインを売る</li> <li>▲ 日本円/USドルを入金する</li> <li>¥ 日本円を出金する</li> <li>✓ コインを送る</li> <li>▲ コインを受け取る</li> </ul> | ・ ・ ・ ・ ・ ・ ・ ・ ・ ・ ・ ・ ・ ・ ・ ・ ・ ・ ・                                                                            |                |
|            | <ul> <li>Ω アフィリエイト</li> <li>♀ でんき</li> <li>✿ 設定</li> </ul>                                                                                                    | 銀行     住信SBIネット銀行       支店名     法人第一支店(支店番号106)       口座極別     普通       口座香号     1167350       口座名義     レジュプレス(カ |                |

- あなたのユーザーIDは:上記画像の赤枠に6桁の数字が表示されていますが、これがあなたのユ ーザーIDとなります。
- 現在の入金可能額:入金可能額が表示されます(本人確認まで完了していると「無制限」と表示 されます)。
- 合計:取引手数料を含めた合計金額が表示されます。

日本円を入金する場合は、緑枠内の振込先に振込みをしましょう(振込口座は住信SBIネット銀行やゆうちょ銀行と表示が変わる場合があります)。

振込時の注意点:必ずあなたのユーザーID6桁を振込名義人の前に入力しましょう。 (例: 123456 ヤマダ タロウ)

| コイ | ンを | 送る |
|----|----|----|
|----|----|----|

| coincheck 🐲                                                                                                    | 取引所                                                                                                    | 0 JPY<br>0 BTC |
|----------------------------------------------------------------------------------------------------|----------------------------------------------------------------------------------------------------|----------------|
| <ul> <li>COINCACC ウォレット</li> <li>ボーム</li> <li>コインを買う</li> <li>フレジットカードで買う</li> <li>コインを売る</li> <li>ロキ内/USドルを入金する</li> <li>日本内を出金する</li> <li>ゴインを受け取る</li> <li>フフィリエイト</li> <li>でんき</li> <li>設定</li> </ul> | x3万<br>・ コインを送る<br>・ ビットコインアドレスで送る (● Ethereumを送る (● DAOを送る<br>● Liskを送る (● ETCを送る (● Factomを送る (● ARptationを送る (● ARpを送る<br>・ 化R<br>レ Liskを送る (● ETCを送る (● Factomを送る (● ARptationを送る (● ARPを送る<br>・ 化R<br>レ Liskを送る (● ETCを送る (● Factomを送る (● ARptationを送る (● ARPを送る<br>● ARPを送る<br>・ 化R<br>・ (0 (BTC)<br>10 (0 (0 (0 (0 (0 (0 (0 (0 (0 (0 (0 (0 (0 | 0 JPY<br>0 BTC |
|                                                                                                    | 送金履歴はありません。                                                                                                    |                |

- 宛先:送金したい相手のビットコインウォレットのアドレスを入力します(コピー&ペーストをした方がよいです)。
- 金額(BTC):送金額を入力します。

内容を確認して問題なければ「送金する」ボタンを押して完了です。

コンビニ入金

| coincheck <b>?*</b> ***                                                                 | 取引所                                                                                               | 0 JPY<br>0 BTC                      |
|-----------------------------------------------------------------------------------------|---------------------------------------------------------------------------------------------------|-------------------------------------|
| 番 ホーム<br>〇 コインを買う                                                                       | <u>前</u> 日本円/USドルを入金する                                                                            |                                     |
| <ul> <li>ラレジットカードで買う</li> <li>コインを売る</li> <li>自本円/USドルを入金する</li> </ul>                  | 日本円を入金 USドルを入金 コンビニス<br>コンビニ入金を利用すれば24時間いつでも、お近く<br>詳しくは「コンビニ支払い方法」をご覧ください。                       | <b>クイック入金</b><br>にコンビニから入金が可能となります。 |
| <ul> <li>¥ 日本円を出金する</li> <li>✓ コインを送る</li> <li>▲ コインを受け取る</li> <li>● アフィリエイト</li> </ul> | 氏名     例)山田       電話番号     例) 090123456       メールアドレス     例) xxxxxxxxxxxxxxxxxxxxxxxxxxxxxxxxxxxx | 例) 太郎<br>378<br>x@gmail.com         |
| 8.55 P                                                                                  | 入金額(円) 5000<br>手数料<br>支払金額                                                                        | 756 円<br>5.756 円                    |
|                                                                                         | 利用可能なコンビニエンスストア<br>ローソン・ミニストップ・セイコーマート・ファミ<br>・<br>コンビニ入金履歴                                       | <del>決済中</del> M<br>リーマート           |

コンビニ入金には「<u>電話番号認証</u>」と「<u>本人確認</u>」が必要です。

「コンビニ入金」を利用すれば24時間いつでも、近所のコンビニから入金できます(コンビニ支払いは 3,000円からの受付です)。

「コンビニ入金」を利用すれば24時間いつでも、近所のコンビニから入金できます(コンビニ支払いは 3,000円からの受付です)。

- 氏名:氏名を入力します。
- 電話番号:アカウント登録時の電話番号が入力されています(変更可)。
- メールアドレス:アカウント登録時のメールアドレスが自動で入力されています(変更可)。
- 入金額(円):希望の入金額を入力します。
- 手数料:取引手数料が表示されています。
- 支払金額:取引手数料を含めた合計金額が表示されます。

入力内容を確認して問題なければ「決済申請」ボタンを押しましょう。

#### コンビニ支払いでの入金方法

coincheck への日本円入金では、コンビニ支払いをご利用いただけます。 こちらではコンビニ支払の手順をご説明いたします。 コンビニ支払いは 3,000 円からの受付となります。 また一回あたりの上限金額は 299,500 円となります。(一日あたりの上限金額はございません。)

#### 1.SMS 認証、本人確認

SMS 認証、本人確認の手続きを行ってください。

#### 2. 入金情報を入力

#### 保存

🎹 日本円/USドルを入金する

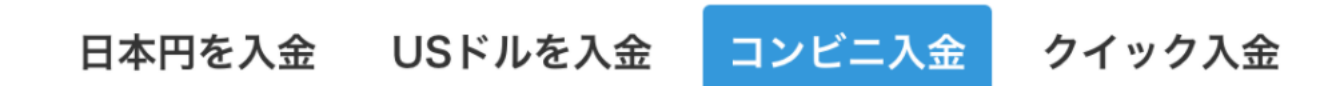

発行番号をコンビニ店頭にてご提出して頂ければ支払可能です。

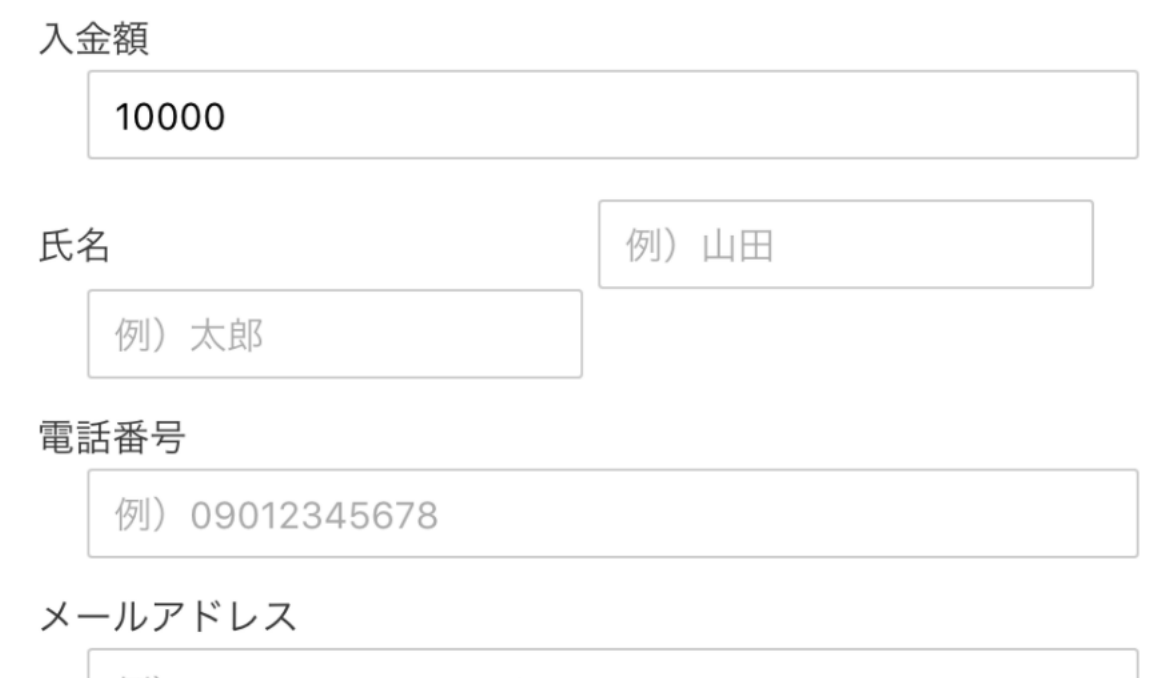

例) xxxxxxxx@gmail.com

コンビニ支払いは 3,000 円からの受付となりますのでご注意ください。 入金したい金額と必要な情報を入力し、「決済申請」を押してください。

決済額

10000円

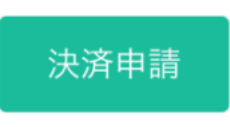

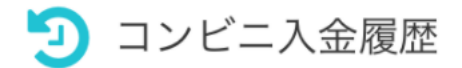

決済申請をすると、支払先のコンビニ選択画面にうつります。

#### 3. 決済番号の取得と決済コンビニの選択

| ご購入金額                    |                                                                                 | 10,000円    |                                         |  |
|--------------------------|---------------------------------------------------------------------------------|------------|-----------------------------------------|--|
| :                        | コンビニエンス・ストア手数料(税込)                                                              |            | 324円                                    |  |
|                          | お支払い金額                                                                          | 10         | ,324円                                   |  |
| ご希望のコンビニエンス・ストアをお選びください。 |                                                                                 | 選択         | 利用方法                                    |  |
| LAWSON<br>Seconart       | <b>ローソン・ミニストップ・セイコーマート</b><br>受付番号をお控えの上、店頭のLOPPI、クラブステーショ<br>ン端末にて払込票を出力しお支払い。 | $\bigcirc$ | <u>ローソン</u><br><u>ミニストップ</u><br>セイコーマート |  |
| FamilyMart               | <b>ファミリーマート</b><br>払込番号をお控えの上、店頭のファミポート端末にて<br>Famiポート申込券を出力しお支払い。              | 0          | <u>255</u>                              |  |

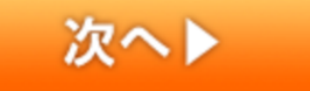

「次へ」を選択されますと、選択された決済方法のお支払い情報が表示されます。

選択の欄の丸をクリックし、ご希望のコンビニを選択してください。

※利用方法は次の操作で確認できますので、こちらのページからはご確認いただかなくても大丈夫です。

仮にファミリーマートを選択するとします。

ファミリーマートにチェックを入れ、「次に」ボタンを押すとお支払い金額と企業コード、 注文番号が表示されます。

決済に必要な番号ですので、お忘れないようご注意ください。

| ファミリーマートでのお支払い |              |  |  |
|----------------|--------------|--|--|
| お支払い金額 合計      | 10,324円      |  |  |
| 第1番号(企業コード)    | 20020        |  |  |
| 第2番号(注文番号)     | 801304444169 |  |  |
| 第2番号(注文番号)     | 801304444169 |  |  |

● 上記情報はお支払い時に必要になりますので、必ずお控えください。

完了(店鋪画面に戻る)

#### ファミリーマート「Famiポート」でのお支払いについて

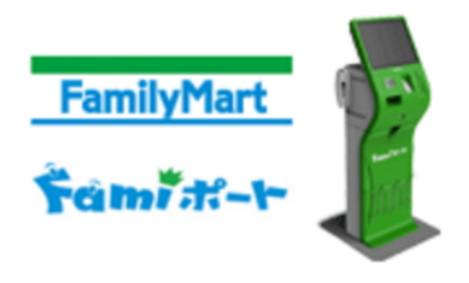

- 1. このページを印刷、または「第一番号(企業コード)」と「第二番号(注文番号)」を正確にメ モしてください。
- ファミリーマート店頭の「Famiポート」のトップメニューから「代金支払い」→「収納票発行」
   を選択し、「第一番号(企業コード)」と「第二番号(注文番号)」の順に入力して下さい。
- 3. 発券された「Famiポート申込券」をレジで提示し、お支払いください。

ファミリーマート店頭の「Fami ポート」から、収納票発行の操作をし、

「Fami ポート申し込み券」を発券します。 ※発行の際に注文番号と企業コードが必要になります。 発券が完了したら、店頭のレジにてお支払いください。 お支払いが完了すると、ウォレットに入金が反映されます。 コンビニ支払の履歴は入金画面よりご確認いただけます。 以上でコンビニ支払いでの日本円入金は完了です。

| coincheck ?***                                                                                                    | 取引所                                                                                                    | 0 JPY<br>0 BTC |
|----------------------------------------------------------------------------------------------------|----------------------------------------------------------------------------------------------------|----------------|
| <ul> <li>☆ ホーム</li> <li>▲ コインを買う</li> <li>● クレジットカードで買う</li> <li>▲ コインを売る</li> <li>▲ 日本円/USドルを入金する</li> <li>↓ 日本円を出金する</li> <li>↓ コインを送る</li> <li>▲ コインを受け取る</li> <li>▲ フイィリエイト</li> <li>♀ でんき</li> <li>※ 設定</li> </ul> | <ul> <li>Bビットコイン          <ul> <li>Ethereum              <li>Ethereum Classic</li> <li>DAO              <li>LISK              <li>Factom              <li>Monero</li> <li>Augur              <li>Ripple              </li> <li>Zcash</li> </li></li></li></li></li></ul> </li> <li>Due to to to to to to to to to to to to to</li></ul> |                |
|                                                                                                    | <ul> <li>ビットコインの売却履歴</li> <li>There is no sale history</li> </ul>                                                                                                    |                |

ビットコインを売って日本円に換金したい場合は、売りたいビットコイン数を入力します。

- 数量:売りたいビットコインの数量を入力します(最低注文量は 0.005BTC です)。
- レート:数量に入力すると購入時の日本円レート(取引手数料込)が表示されます。
- 合計:取引手数料を引いた日本円の合計金額が表示されます。

最後に「売却する」ボタンを押せば完了です。

「コインを買う」と同様、<mark>一度「売却する」ボタンを押してしまうと確認画面も無く購入が確定してし</mark> まい、キャンセルもできないので、よく確認してからボタンを押しましょう。

#### コインを受け取る

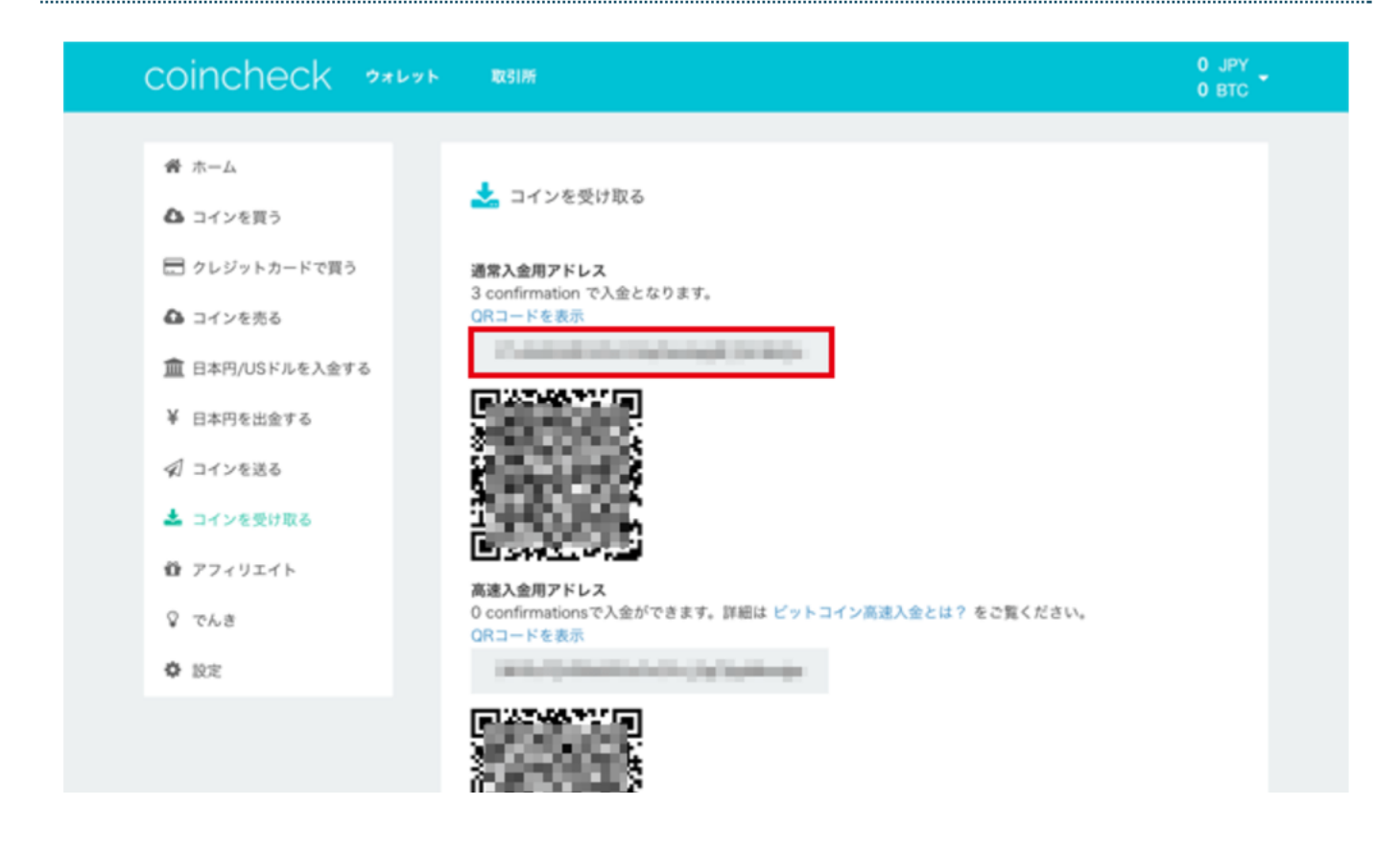

ブロックチェーンなど外部からビットコインを受け取りたい場合は、赤枠のアドレスがあなたの**コイン チェック**アドレスになりますので、相手側にこのアドレスを伝えます。

相手側がスマホアプリを使用している場合、大抵はQRコードを読み込む機能がついているので「QRコードを表示」をクリックすると上記画像のQRコードが現れるので、このQRコードを読み込んで送金してもらってもいいです(どちらを選択しても結果は変わらないので使いやすい方でOK)。

ちなみに「通常入金用アドレス」と「高速入金用アドレス」の違いですが、通常入金は相手に届くまで に少し時間がかかりますが、高速入金は0.02BTCを支払えばすぐに入金することが可能です(送金する 側の負担です)。

よほど急いでいる時以外は、通常入金用アドレスを教えておけばよいと思います。

やることが多く感じる方もいるかもしれませんが、基本的に一度設定さえしてしまえば、あとはそれほ ど難しいことはありませんので、ビットコインに興味を持った方は、**コインチェック**のアカウントを登 録してみましょう!